# TEXAS INSTRUMENTS

#### 摘要

德州仪器 (TI) 的 BQ76907EVM 是适用于 BQ76907 的完整评估系统,BQ76907 是一款高度集成的高精度电池监测器和保护器,适用于 2 至 7 节串联锂离子、锂聚合物和磷酸铁锂电池包。BQ76907 包含一个高精度监测系统、 一个专用库仑计和累积电荷积分以及一个高度可配置的保护子系统,并支持主机控制型电芯均衡。它集成了低侧 保护 NFET 驱动器、一个供外部系统使用的可编程 LDO 和一个支持高达 400kHz 工作频率并具有可选 CRC 的 I2C 主机通信接口。该评估模块包括一个 BQ76907 集成电路 (IC)、检测电阻、一个热敏电阻、功率 FET,以及用 于保护电池免受过充电、过放电、短路、过流放电、过温和欠温影响的所有其他必要板载元件。该电路模块可直 接与各节电池相连,也可与电源和附带的电池仿真器电阻器相连。借助板载接口或兼容的外部接口板和基于 Microsoft<sup>®</sup> Windows<sup>®</sup> 的 PC 图形用户界面 (GUI) 软件,用户可查看器件寄存器,评估电压、电流和温度精度,调 节保护限制以及实现 FET 控制输出。

山家

| 内谷                                 |    |
|------------------------------------|----|
| 1 特性                               | 3  |
| 1.1 套件内容                           | 3  |
| 1.2 订购信息                           | 3  |
| 1.3 BQ76907 电路模块性能规格汇总             | 3  |
| 1.4 所需设备                           | 3  |
| 2 BQ76907 EVM 快速入门指南               | 4  |
| 2.1 准备工作                           | 4  |
| 2.2 快速入门                           | 5  |
| 3 Battery Management Studio 软件     | 6  |
| 3.1 系统要求                           | 6  |
| 3.2 安装 BQStudio                    | 6  |
| 3.3 BQ76907 bqz 文件安装               | 6  |
| 3.4 BQStudio 运行和"Registers"(寄存器)视图 | 6  |
| 3.5 命令                             |    |
| 3.6 数据存储器                          |    |
| 3.7 命令序列                           |    |
| 4 BQ76907 电路模块使用                   | 12 |
| 4.1 电池仿真器                          |    |
| 4.2 利用负载电流进行评估                     |    |
| 4.3 评估充电和放电电流                      | 12 |
| 4.4 利用仿真电流进行评估                     |    |
| 4.5 减少电池节数                         | 14 |
| 4.6 连接电池                           | 14 |
| 4.7 连接到主机                          |    |
| 4.8 硬件配置                           | 15 |
| 4.9 配置寄存器编程                        |    |
| 5 BQ76907EVM 电路模块物理结构              | 17 |
| 5.1 电路板布局                          |    |
| 5.2 物料清单                           |    |
| 5.3 原理图                            | 25 |

# 插图清单

| 图 2-1. 用于进行基本操作的 EVM 连接方式          | 5               |
|------------------------------------|-----------------|
| 图 3-1. 目标选择向导                      | 7               |
| 图 3-2. 不包含器件的 BQStudio 窗口          | 8               |
| 图 3-3. 包含器件的寄存器视图                  | 9               |
| 图 3-4. 工具选择                        | 9               |
| 图 3-5. "Data Memory"(数据存储器)视图      | 10              |
| 图 3-6. 数据存储器位字段更改                  | 10              |
| 图 3-7. "Command Sequence" (命令序列)视图 | <b>11</b>       |
| 图 4-1. 利用负载电流进行评估                  | 12              |
| 图 4-2. 根据充电或放电电流进行评估               | <mark>13</mark> |
| 图 4-3. 仿真电流设置                      | 13              |
| 图 4-4.5 节电池简单评估配置示例                | 14              |
| 图 4-5. 连接 6 个电池的示例                 | 15              |
| 图 4-6. 主机连接概念                      | 15              |
| 图 5-1. 顶层                          | 17              |
| 图 5-2. 底层                          | 17              |
| 图 5-3. 监测器原理图                      | 25              |
| 图 5-4. 原理图适配器                      | <mark>26</mark> |

# 表格清单

| 表 | 1-1. | 订购信息    | 3 |
|---|------|---------|---|
| 表 | 1-2. | 性能规格汇总  | 3 |
| 表 | 4-1. | 减少申池节数1 | 4 |
|   |      |         |   |

商标 Microsoft<sup>®</sup> and Windows<sup>®</sup> are registered trademarks of Microsoft Corporation. 所有商标均为其各自所有者的财产。

TEXAS INSTRUMENTS www.ti.com.cn

## 1 特性

- 适用于 BQ76907 2 节至 7 节锂离子、锂聚合物和磷酸铁锂电池监测器的完整评估系统
- 适用于7节配置的已组装电路模块,可快速设置
- 测试点有可用的电源连接
- 可使用附带的 USB 接口适配器或 4 引脚连接器进行通信
- 电阻仿真器仅使用电源即可快速安装
- 提供 PC 软件进行配置

#### 1.1 套件内容

- BQ76907 电路模块
- USB 线缆

#### 1.2 订购信息

完整的订购信息,请参阅位于 www.ti.com 的产品文件夹。

| EVM 器件型号   | 化学成分 | 配置    | 容量 |
|------------|------|-------|----|
| BQ76907EVM | 锂离子  | 7 节电池 | 不限 |

#### 备注

虽然所示容量为*不限*,但由于模块物理结构的实际限制,通常将 EVM 的运行限制为 1P 或 2P 电池结构。有关电路板的详细信息,请参阅物理结构部分。

#### 1.3 BQ76907 电路模块性能规格汇总

本节总结了 BQ76907 电路模块在其默认的 7 节串联 FET 配置下的性能规格。

典型电压取决于所配置的电池节数。典型电流取决于具体应用。如果在最大电流或稍低电流之下持续工作,电路 板可能需要冷却。

#### 表 1-2. 性能规格汇总

| 技术规范                   | 最小<br>值 | 典型值 | 最大值 | 单位 |
|------------------------|---------|-----|-----|----|
| 相对于 BATT - 的输入电压 BATT+ | 3       | -   | 40  | V  |
| 连续充电或放电电流              | 0       | -   | 6   | А  |
| 工作温度范围                 | 20      | 25  | 30  | °C |

# 1.4 所需设备

在简单演示中运行 BQ76907 EVM 需要以下设备:

- 电压为 0-50V、电流为 2.5A 的直流电源
- 直流电压表
- 具有 USB 端口的计算机,兼容 Windows 操作系统,可访问互联网
- 用于连接设备的测试引线
- 电子负载或各类电阻器

可能需要额外的设备来操作 BQ76907 以进行更广泛的演示。

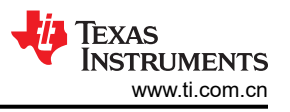

# 2 BQ76907 EVM 快速入门指南

# 2.1 准备工作

为确保使用 BQ76907 EVM 或在其附近工作的任何人的安全,请注意以下警告和注意事项。请遵循所有安全防护措施。

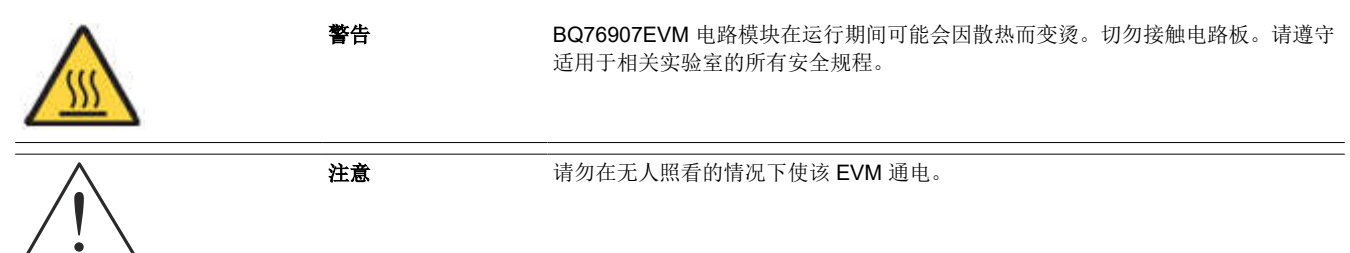

小心

BQ76907 的默认设置不会将性能限制为 EVM 的额定值。适当设置所有保护措施并限制电流,以确保 安全运行。

**小心** 该电路模块在电路板底部有信号布线、元件和元件引线,这可能会导致电压、高温表面或尖锐的边缘 暴露在外面。操作过程中请勿触摸电路板的底部。

小心

电路模块可能会因过热而损坏。为避免损坏,请在评估期间监测温度并根据需要使系统环境冷却。请 勿使操作超出规格表中的电流和电压限制。

某些电源会因施加外部电压而损坏。如果使用 1 个以上的电源,请检查您的设备要求并根据需要使用 阻断二极管或其他隔离技术,以防止设备损坏。

小心

小心

EVM 上的通信接口未进行隔离。请确保计算机和 EVM 之间不存在接地电位差。此外,请注意计算机 以 EVM 的电池电位为基准。

小心

必须在端子块上实施用于实现额定电流的连接方式。没有为测试点设置板流额定值。

# 2.2 快速入门

必须对 BQ76907 寄存器进行配置,以启用大多数保护功能,选择要监测的电池,并在 EVM 上启用保护 FET。本 快速入门演示并未介绍电流保护设置。

以下步骤说明了 BQ76907 EVM 的快速连接,以演示 EVM 的 AFE 部分。更多详细说明,请参阅本用户指南的其他章节。

对于以下步骤,请参阅图 2-1。

- 1. 从工具文件夹链接 www.ti.com.cn/tool/zh-cn/BQSTUDIO 下载 BQSTUDIO 软件,或从 www.ti.com 中搜索。
- 2. 安装 BQStudio 软件 ( 请参阅节 3.2 )。
- 3. 安装电池仿真器分流器。
- 4. 用于 I2C 至 MCU 连接的位置分流器。
- 5. 使用 USB 电缆将板载通信适配器 USB 连接器连接到 PC。
- 6. 在 "BAT-" 和 "7P" 端子之间连接一个最小电流为 250mA 的 0V 直流电源, 然后调整到约 21V。
- 7. 启动 BQStudio 软件。如果与 BQ76907 进行通信,将打开 GUI 并显示寄存器。点击 Scan (扫描)按钮,启 用显示的重复更新。电源可在器件范围内调整,以便在 GUI 寄存器显示中观察电压变化。
- 8. 选择 BQStudio 窗口中的"Data Memory"(数据存储器)按钮。
- 9. 选择"Settings"(设置)按钮。设置"Enabled Protections A CUV"(启用的保护 A CUV)位。
- 10. 选择"Protections"按钮。将电芯欠压保护阈值设置为 2800。
- 11. 在"Commands"面板中,点击"FET\_ENABLE"按钮。
- 12. 在"Registers"(寄存器)视图中,点击"Scan"(扫描)图标定期更新寄存器。观察电池状态寄存器中的 CHG和DSG位是否为 on。根据需要测量电路板上的 PACK 电压。
- 13. 将电源电压调整为大约 17.5V。在寄存器视图中观察 DSG 位变为 off。
- 14. 根据需要进行其他调整以完成评估。有关操作的详细信息,请参阅本用户指南的其他章节。
- 15. 完成本快速入门演示后,退出 BQStudio 软件并关闭电源。

其他详细信息,请参阅本用户指南的其他章节。

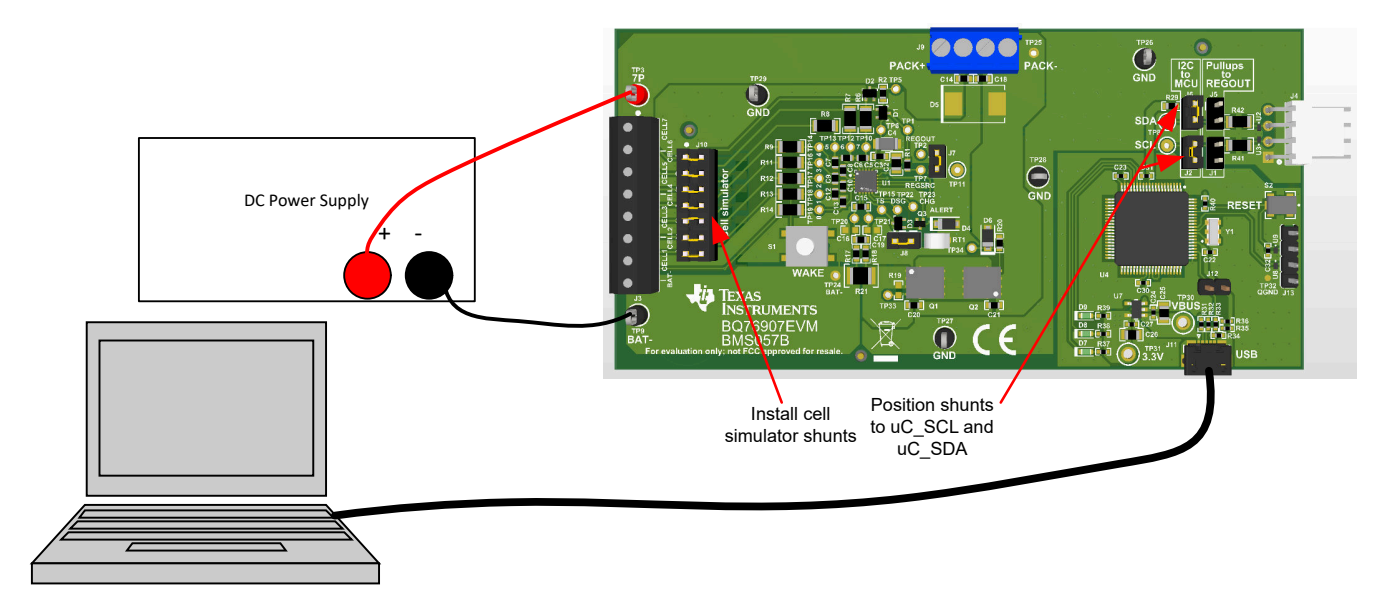

#### 图 2-1. 用于进行基本操作的 EVM 连接方式

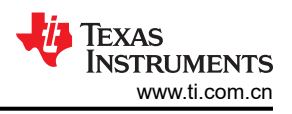

# 3 Battery Management Studio 软件

Battery Management Studio 软件用于评估 BQ76907 监测器。该软件也可以简称为 BQStudio。如果因进行其他 产品评估已经安装较早版本的 BQStudio 软件,则必须再次安装,以加载 BQ76907 当前版本特定的配置文件和工 具。

# 3.1 系统要求

BQStudio 软件需要 Windows 7 或更高版本的操作系统。所需额外项目在安装窗口中进行了介绍。

# 3.2 安装 BQStudio

在产品文件夹的软件部分找到最新的软件版本:https://www.ti.com.cn/tool/cn/BQSTUDIO 或搜索 ti.com。这里有 多个可用版本,建议对 BQ76907 EVM 使用 BQSTUDIO-TEST 版本。请定期检查软件更新。按照以下步骤安装 BQStudio 软件:

- 1. 卸载 BQStudio 软件的旧版本。卸载后删除 BatteryManagementStudio 程序目录。
- 2. 将存档文件复制到所选目录,提取所有文件并运行 Battery Management Studio-xxxxxx-Setup.exe 应用。
- 3. 遵照说明,根据需要在安装窗口做出选择,然后选择 Next。TI 建议将该软件安装在默认位置。
- 4. 在最后一个窗口中选择所需选项的复选框和 Finish,完成 BQStudio 软件的安装。

# 3.3 BQ76907 bqz 文件安装

BQStudio 软件使用 .bqz 文件配置 BQ76907 器件系列或特定系列器件的显示屏。该 .bqz 文件通常在 BQStudio 安装中提供。如果单独提供,请将 .bqz 文件复制到安装的 \config 目录,通常为 C:\ti\BatteryManagementStudio\config。

# 3.4 BQStudio 运行和"Registers"(寄存器)视图

BQStudio 用于与 BQ76907 通信以进行评估,它包含多种工具,可在评估期间帮助 BQ76907 进行配置、校准和 数据显示。

虽然软件在不连接接口板或供电设备的情况下也能运行,但还是建议在启动软件时连接二者并将器件打开。请遵循快速入门一节中的说明。图 2-1 展示了 BQStudio 软件运行时的典型连接。

从桌面快捷方式 Battery Management Studio 或"开始"菜单启动软件。

启动后,软件会寻找通信接口和器件。如果未找到器件,它会打开"Target Selection Wizard"(目标选择向导)。在第一个窗口中选择"Monitor"(监控)或"All"(全部)类别,并点击 Next(下一步)按钮。在第二个窗口,从列表中选择最新或适当的 BQ76907 版本,并点击 Finish 按钮。软件会记住该选择,直到重启。如果未找到器件,会出现 Proceed?(继续?)窗口,用户必须做出选择。如果软件仍无法找到器件,将出现 Battery Management Studio 弹出窗口,显示通信状态。确认该消息以继续操作。

| 🖣 Target Selection Wizard                                                                                                    |                 |           | ×               |
|----------------------------------------------------------------------------------------------------|-----------------|-----------|-----------------|
| Battery Management Studio (bqStudio) Supported Targets                                                                                                    |                 |           |                 |
| Please select a target                                                                                                    |                 |           |                 |
|                                                                                                    |                 |           |                 |
| Monitor_7607_0_00.bqz<br>Monitor_7694_0_36-bq76942.bqz<br>Monitor_7695_0_36-bq76952.bqz<br>Monitor_9142_0_36-bq769142.bqz                                           |                 |           |                 |
|                                                                                                    |                 |           |                 |
|                                                                                                    |                 |           |                 |
|                                                                                                    |                 |           |                 |
|                                                                                                    |                 |           |                 |
|                                                                                                    |                 |           |                 |
|                                                                                                    |                 |           |                 |
|                                                                                                    |                 |           |                 |
|                                                                                                    |                 |           |                 |
| Auto Detected Device : None                                                                                                    |                 |           |                 |
| If the type of device is not in the list above, you may download the latest version of bqStudio at <u>http://ww</u><br>(new versions add support for newer devices) | <u>w.ti.com</u> | n/tool/bq | <u>studio</u> . |
|                                                                                                    |                 |           |                 |
|                                                                                                    |                 |           |                 |
|                                                                                                    |                 |           |                 |
| < Back Next > Finish                                                                                                    |                 | Cance     | el              |

#### 图 3-1. 目标选择向导

如果软件启动时没有通信接口适配器,Battery Management Studio 弹出窗口将指示没有可用的适配器。确认该消息以继续操作。Battery Management Studio 屏幕的边框左下角将显示错误。连接适配器,更正该问题,并重启软件。

BQStudio 包含用户指南,该指南介绍了该软件的一般性操作。请选择菜单中的 *Help* | *Help Contents* 了解相关信息。

此时出现 BQStudio 窗口,如图 3-2 中所示。寄存器区域为空白,因为未连接器件。

当光标悬停在某个项的名称上时,BQStudio的中央面板会显示工具提示。工具提示对该项进行了说明。大约30秒后工具提示会关闭。要避免显示工具提示,将光标移动到值或单位列上,或移动到 Dashboard 面板。

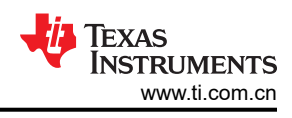

| Registers Tata Mer                 | ory abc Command Sequence 💈 C                                                                                                    | ommands |                 | Watch      | - <u>-</u> c                 | Data Graph                          | Erro                         | ors                              |                                  |                                        |                               |                                        |                  |                                                 |                                                           |                                                   |                                                              |                                                     |                                                   |                                                                                   |                                                                |          |             |        |             |
|------------------------------------|----------------------------------------------------------------------------------------------------|---------|-----------------|------------|------------------------------|-------------------------------------|------------------------------|----------------------------------|----------------------------------|----------------------------------------|-------------------------------|----------------------------------------|------------------|-------------------------------------------------|-----------------------------------------------------------|---------------------------------------------------|--------------------------------------------------------------|-----------------------------------------------------|---------------------------------------------------|-----------------------------------------------------------------------------------|----------------------------------------------------------------|----------|-------------|--------|-------------|
| JashBoard                          | 🗢 🗖 🔘 Registers 🛛                                                                                                    |         |                 |            |                              |                                     | -                            |                                  |                                  |                                        |                               |                                        |                  |                                                 |                                                           |                                                   |                                                              |                                                     |                                                   |                                                                                   |                                                                | 😂 Comn   | nands 🖂     |        | - 0         |
| Auto Refresh is ON - Click to Turn | Registers                                                                                                    |         |                 |            |                              |                                     |                              |                                  |                                  |                                        |                               |                                        |                  |                                                 |                                                           |                                                   |                                                              |                                                     | 1                                                 | . 6                                                                               | 2                                                              | Comm     | ands        |        |             |
| bqStudio Version: 1.3.109          |                                                                                                    |         |                 |            |                              |                                     |                              |                                  |                                  |                                        |                               |                                        |                  |                                                 |                                                           |                                                   |                                                              |                                                     | Start L                                           | og Sc                                                                             | an Ketresh                                                     |          | A VERSION   | A 10   | W VERSION   |
| 0                                  | Registers                                                                                                    |         |                 |            |                              |                                     |                              |                                  |                                  |                                        |                               |                                        |                  |                                                 |                                                           |                                                   |                                                              |                                                     |                                                   |                                                                                   |                                                                | - W P    | ATAEVOIDIA  | ¥ n    | ATAEKSIOIA  |
|                                    |                                                                                                    |         |                 |            |                              |                                     |                              |                                  |                                  |                                        |                               |                                        |                  |                                                 |                                                           |                                                   |                                                              |                                                     |                                                   |                                                                                   |                                                                | 🛹 Ri     | ESET_PASSQ  | 🛷 EXI  | I_DEEPSLEEP |
| EV2400                             | Name                                                                                                    |         | Value           | Units      | Log                          | Scan                                | Name                         |                                  |                                  | Value                                  | Ur                            | its Log                                | Sca              | n Nam                                           | e                                                         |                                                   |                                                              | Value                                               | Units                                             | Log                                                                               | Scan                                                           | C        | DEEPSLEEP   | 🛷 S    | HUTDOWN     |
| C~                                 | Cell 1 Votage                                                                                                    |         |                 | mV         |                              | P                                   | Cell 7 Volt                  | age                              |                                  |                                        | m                             | V P                                    | 2                | ER                                              | law Current                                               |                                                   |                                                              |                                                     | 24-bit                                            |                                                                                   | 2                                                              | 1        | RESET       | / F    | ET ENABLE   |
|                                    | Cell 2 Voltage                                                                                                    |         |                 | mV         |                              | M                                   | REG18 Vo                     | itage                            |                                  |                                        | 16-1                          | at M                                   |                  | 0                                               | urrent                                                    |                                                   |                                                              |                                                     | userA                                             | M                                                                                 | M                                                              |          |             |        |             |
|                                    | Cell 4 Votage                                                                                                    |         |                 | mv         | V                            | 2                                   | Stack Mat                    | ige                              |                                  |                                        | 16-1                          | NL M                                   | v<br>1           |                                                 | C1 Current                                                |                                                   |                                                              |                                                     | userA                                             | 14<br>14                                                                          | 12<br>12                                                       |          | * SEAL      | 🔹 SET  | _CFGUPDATE  |
|                                    | Cell 5 Votage                                                                                                    |         |                 | mV         | <b>P</b>                     | P                                   | iii bluck voi                | rature                           |                                  |                                        | 16.1                          |                                        | 7                |                                                 | ASSONSB                                                   |                                                   |                                                              |                                                     |                                                   | R                                                                                 | P                                                              | 🛷 EXIT   | CFGUPDATE   | 🛷 SL   | EEP_ENABLE  |
|                                    | Cell 6 Votage                                                                                                    |         |                 | mV         | V                            | P                                   | TS Measu                     | rement                           |                                  |                                        | 16-1                          | at 🗹                                   | V                | E P                                             | ASSTIME                                                   |                                                   |                                                              |                                                     | _                                                 | •                                                                                 | P                                                              | ∠ \$11   | EP DISARI F |        |             |
|                                    | Elt Engisters Nore Safety Aert A Safety Aert A Safety Aert A Safety Aert A Safety Aert A Safety Aert B Safety Safet Aert Safet Aert Safet Aert Safet Aert Safet | Value   | र द द द द द द व | Log Fields | Scan<br>V V V V<br>V V V V V | Bit15<br>SLEEF<br>SSA<br>SSA<br>SSA | Bit14<br>DEEPS<br>SSB<br>SSB | Bit13<br>SA<br>SAA<br>SAA<br>SAA | Bit12<br>SS<br>SAB<br>SAB<br>SAB | Bit11<br>SEC_1<br>XCHG<br>XCHG<br>XCHG | B#10<br>SEC_0<br>XDSG<br>XDSG | B#9<br>RSVD<br>SHUTV<br>SHUTV<br>SHUTV | B#3 FET_EN CB CB | Bi7<br>COV<br>COV<br>OTD<br>POR<br>FULL<br>FULL | Bn5<br>CUV<br>CUV<br>OTC<br>OTC<br>SLEEP.<br>ADSC<br>ADSC | BAS<br>SCD<br>SCD<br>UTD<br>CFGUP<br>WAKE<br>WAKE | BR4<br>OCD1<br>OCD1<br>UTC<br>UTC<br>ALERT<br>SLEEP<br>SLEEP | BK3<br>OCD2<br>OCD2<br>OTINT<br>CHG<br>TIME<br>TIME | BR2<br>OCC<br>OCC<br>HWD<br>DSG<br>INITC<br>INITC | High Ball<br>Bril<br>RSVD<br>CURL<br>VREF<br>VREF<br>CHGO<br>CDTO<br>CDTO<br>CDTO | BKO<br>BKO<br>RSYD<br>REGO<br>VSS<br>RSYD<br>POR<br>POR<br>POR |          |             |        |             |
|                                    | FET CONTROL                                                                                                    |         | 1               |            | V                            |                                     |                              |                                  |                                  |                                        |                               |                                        |                  | RSVD                                            | RSVD                                                      | RSVD                                              | RSVD                                                         | CHG                                                 | DSG                                               | CHG                                                                               | DSG                                                            | Log Fain | -           |        | Clear Log   |
|                                    | REGOUT CONTROL                                                                                                    |         |                 |            | •                            |                                     |                              |                                  |                                  |                                        |                               |                                        |                  | RSVD                                            | RSVD                                                      | RSVD                                              | TS_ON                                                        | REG                                                 | REGO                                              | REGO                                                                              | REGO                                                           | Transac  | tion Log    |        |             |
|                                    | DSG FET Driver PWM Co                                                                                                    | n       | •               |            |                              | DSGP.                               | DSGP                         | DSGP                             | DSGP                             | DSGP                                   | DSGP                          | DSGP                                   | DSGP             | DSGP                                            | DSGP                                                      | DSGP                                              | DSGP                                                         | DSGP                                                | DSGP                                              | DSGP                                                                              | DSGP                                                           | Name     | Cmd         | Result | Read A      |
|                                    | CHG FET Driver PWM Co                                                                                                    | n       |                 |            |                              | CHGP                                | CHGP                         | CHGP                             | CHGP                             | CHGP                                   | CHGP                          | CHGP                                   | CHGP             | CHGP                                            | CHGP                                                      | CHGP                                              | CHGP                                                         | CHGP                                                | CHGP                                              | CHGP                                                                              | CHGP                                                           |          |             |        |             |
|                                    | CB ACTIVE CELLS                                                                                                    |         | V               |            | ×                            |                                     |                              |                                  |                                  |                                        |                               |                                        |                  | CBCE                                            | CBCE                                                      | CBCE                                              | CBCE                                                         | CBCE                                                | CBCE                                              | CBCE                                                                              | CBCE                                                           |          |             |        |             |

#### 图 3-2. 不包含器件的 BQStudio 窗口

如果没有器件, BQStudio 的功能会减少。可以浏览工具、检查数据字段, 但不能输入数据。

窗口左侧的 Dashboard 会显示适配器、器件,并简单显示电压和电流。仪表板会定期更新,除非点击横幅停止自动刷新。窗口右侧为 Commands 面板。

窗口的中央面板最初显示寄存器选项卡。寄存器部分显示了器件状态寄存器,检测到器件后即会读取。若要更新 寄存器值,请选择"Registers"(寄存器)选项卡顶部的 Refresh(刷新)按钮。若要反复读取寄存器,请选择 Scan(扫描)按钮。若要反复读取寄存器值并记录到文件中,请选择 Start Log(开启日志)按钮并根据提示保存 日志文件。如果日志正在运行,请选择 Stop Log(停止日志)以结束日志并关闭文件。可通过 Parameter View (参数视图)选择基本参数,以显示常用寄存器;或选择所有参数,以显示更多寄存器。

如果在 BQStudio 启动后连接了通电器件, Dashboard 面板会自动检测器件并更新器件和寄存器显示。图 3-3 展示了连接器件后的寄存器显示。

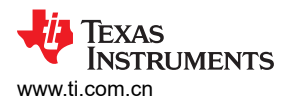

| Registers               | Data Memory                         | Command Sequence 😴 Com | mands  |          | Watch      |      | Data Graph | i Serre     | ors       |       |       |       |        |        |        |                      |       |       |            |                |             |            | 🐔 Com   | mands 52    |        |              |
|-------------------------|-------------------------------------|------------------------|--------|----------|------------|------|------------|-------------|-----------|-------|-------|-------|--------|--------|--------|----------------------|-------|-------|------------|----------------|-------------|------------|---------|-------------|--------|--------------|
| Dashboard               |                                     | Registers              |        |          |            |      |            |             |           |       |       |       |        |        |        |                      |       |       |            | M              | 6           |            | Com     |             |        |              |
| bqStudio Version: 1.3.1 | 09                                  |                        |        |          |            |      |            |             |           |       |       |       |        |        |        |                      |       |       |            | Start L        | og Šca      | in Refresh |         | iunus       |        |              |
|                         |                                     | Registers              |        |          |            |      |            |             |           |       |       |       |        |        |        |                      |       |       |            |                |             |            | 🤹 🖗 F   | W_VERSION   | 🔮 H    | W_VERSION    |
| n                       |                                     |                        |        |          |            |      |            |             |           |       |       |       |        |        |        |                      |       |       |            |                |             |            | 🛷 P     | ESET_PASSQ  | 🛷 EX   | IT_DEEPSLEEP |
|                         | EV2400                              | Name                   |        | Value    | Units      | Log  | Scan       | Name        |           |       | Value | Uni   | s Log  | Scar   | n Name | •                    |       |       | Value      | Units          | Log         | Scan       | 1       | DEEPSLEEP   | 1      | HUTDOWN      |
|                         | version: 0.32                       | Cell 1 Votage          |        | 2166     | mV         |      | P          | Cel 7 Vol   | lage      |       | 2258  | /m    |        |        | ER     | aw Current           |       |       | 2493       | 24-bit         |             |            |         | RESET       | 1      | FET ENABLE   |
| -                       |                                     | Cell 2 Votage          |        | 2252     | mV<br>mV   | ✓    | N N        | REG18 Vi    | oltage    |       | 18953 | 16-bi | L. M   | V      |        | urrent<br>C1 Current |       |       | 73         | userA<br>userA | R.          | R R        |         |             |        | T CECUIDDATE |
|                         |                                     | Cell 4 Votage          |        | 2257     | mV         | 2    | R          | Stack Vol   | tage      |       | 15425 | mV    |        |        | B      | ASSQLSB              |       |       | 4294967280 | -              | R           | R          |         | SEAL        | ✓ 5E   | I_CFGUPDAIE  |
|                         | I2C                                 | Cell 5 Voltage         |        | 2256     | mV         | •    | P          | 🔒 Int Tempe | rature    |       | 21    | 16-bi | L 🗹    | •      | BP     | ASSQMSB              |       |       | -1         | -              | V           | P          | 🛹 EX    | T_CFGUPDA   | e 🔹 Si | EEP_ENABLE   |
| <b>V</b>                |                                     | Cell 6 Votage          |        | 2258     | mV         | ~    |            | TS Measu    | irement   |       | 19433 | 16-bi | t 🖻    | V      | EP     | ASSTIME              |       |       | 23         | -              |             | P          | 🛷 SI    | EEP_DISABLE |        |              |
| (                       | bq76907_A<br>0000_0_00<br>Adds 0x10 |                        |        |          |            |      |            |             |           |       |       |       |        |        |        |                      |       |       |            |                |             |            |         |             |        |              |
| Mrz.                    | Addition                            |                        |        |          |            |      |            |             |           |       |       |       |        |        |        |                      |       |       |            |                |             |            |         |             |        |              |
|                         |                                     |                        |        |          |            |      |            |             |           |       |       |       |        |        |        |                      |       |       |            |                |             |            |         |             |        |              |
| 15426 mV                |                                     |                        |        |          |            |      |            |             |           |       |       |       |        |        |        |                      |       |       |            |                |             |            |         |             |        |              |
| 13423 1114              |                                     | Bit Registers          |        |          |            |      |            |             |           |       |       |       |        |        |        |                      |       |       |            | BRI            | ligh Bit Li | w RSVD     | 1       |             |        |              |
| ALL CONTRACTOR          |                                     | Name                   | Value  | Log      | Log Fields | Scan | Bit15      | Bit14       | Bit13     | Bit12 | Bit11 | Bit10 | Bit9   | Bit8   | Bit7   | 8#6                  | Bit5  | Bit4  | Bit3       | Bit2           | Bit1        | Bit0       |         |             |        |              |
| 500 500                 |                                     | Safety Alert A         | 0x00   | 7        |            | V    |            |             |           |       |       |       |        |        | COV    | CUV                  | SCD   | OCD1  | OCD2       | 000            | RSVD        | RSVD       |         |             |        |              |
| 2 -1000 1000            |                                     | Safety Status A        | 0x00   | •        |            |      |            |             |           |       |       |       |        |        | COV    | CUV                  | SCD   | OCD1  | OCD2       | 000            | CURL        | REGOUT     |         |             |        |              |
| - 1500 1500 -           | 1                                   | Safety Alert B         | 0x00   | M        |            | M    |            |             |           |       |       |       |        |        | OTD    | OTC                  | UTD   | UTC   | OTINT      | HWD            | VREF        | VSS        |         |             |        |              |
| -2000 2000              |                                     | Safety Status B        | 0000   | v<br>17  |            |      | 0.00       | DECOS       |           |       | 050.4 | 000.0 | 0000   | COT ON | 010    | 010                  | OTO   | UIC   | OTINI      | HWD            | VREF        | VSS        |         |             |        |              |
| /3                      |                                     | Alarm Status           | 0x0000 |          |            |      | SLEEP      | CCPS        | SA<br>SAA | 55    | VCHO  | XDSG  | SWITTY | CB.    | FULLS  | ADSC                 | WAKE  | GLEED | TIMED      | NITCO          | CRGD        | POP        |         |             |        |              |
|                         |                                     | Alarm Raw Status       | 0x0002 | 1        |            | 2    | SSA        | SSB         | SAA       | SAB   | XCHG  | XDSG  | SHUTV  | CB     | FULLS  | ADSC                 | WAKE  | SLEEP | TIMER      | NECO           | CDRAW       | POR        |         |             |        |              |
|                         |                                     | Alarm Enable           | 0xC200 | 2        |            | R    | SSA        | SSB         | SAA       | SAB   | XCHG  | XDSG  | SHUTY  | CB     | FULLS  | ADSC                 | WAKE  | SLEEP | TIMER      | NITCO          | CDTO        | POR        | Les Rei |             |        |              |
|                         |                                     | FET CONTROL            | 0x00   | <b>V</b> |            |      |            |             |           |       |       |       |        |        | RSVD   | RSVD                 | RSVD  | RSVD  | CHG        | DSG            | CHG ON      | DSG_ON     | Log Fai | iei         |        | Clear Log    |
|                         |                                     | REGOUT CONTROL         | 0x08   | 7        |            | R    |            |             |           |       |       |       |        |        | RSVD   | RSVD                 | RSVD  | TS ON | REG EN     | REGO           | REGO        | REGO       | Transc  | ction Log   |        |              |
|                         |                                     | DSG FET Driver PWM Con | 0x0000 |          | Ē          | 2    | DSGP.      | DSGP        | DSGP      | DSGP  | DSGP  | DSGP  | DSGP   | DSGP   | DSGP   | DSGP                 | DSGP  | DSGP. | DSGP       | DSGP           | DSGP        | DSGP       | Nam     | Cmd         | Recult | Read A       |
|                         |                                     | CHG FFT Driver PWM Con | 0x0000 | 7        |            | R    | CHGP       | CHGP        | CHGP      | CHGP  | CHGP  | CHGP  | CHOP   | CHOP   | CHGP   | CHGP                 | CHGP  | CHOP  | CHGP       | CHGP           | CHGP        | CHGP       | INDITIO | e cinu      | Nesure | Neou A       |
|                         |                                     | CB ACTIVE CELLS        | 0x00   |          |            | •    |            |             |           |       |       |       |        |        | CBCEL  | CBCEL                | CBCEL | CBCEL | CBCEL      | CBCEL          | CBCEL       | CBCEL      |         |             |        |              |
|                         |                                     |                        |        |          |            |      |            |             |           |       |       |       |        |        |        |                      |       |       |            |                |             |            |         |             |        |              |
|                         |                                     |                        |        |          |            |      |            |             |           |       |       |       |        |        |        |                      |       |       |            |                |             |            |         |             |        |              |
|                         |                                     |                        |        |          |            |      |            |             |           |       |       |       |        |        |        |                      |       |       |            |                |             |            |         |             |        |              |

#### 图 3-3. 包含器件的寄存器视图

窗口顶部显示了该器件的可用工具,点击工具图标可进行选择。也可从"View"菜单中选择工具,如图 3-4 中所示。打开新工具会改变窗口中央的选项卡。这些工具将在后续部分介绍。并非所有器件都具有所介绍的所有工具。可同时激活多种工具,使用中央面板显示的多种工具会在中央部分顶部作为选项卡显示。这些选项卡可根据需要点击"X"关闭,但关闭选项卡可能会终止该选项卡中运行的操作。

| File | View     | Window Help      | •                                                      |        |      |   |
|------|----------|------------------|--------------------------------------------------------|--------|------|---|
| {    | Ŭ.       | Registers        | 📔 🔤 Command Sequence 🥏 Commands 🛛 📓 Watch 🔤 Data Graph | Errors |      |   |
|      | -        | Data Memory      | 7 🖳 🗖 🚳 Registers 🗢 Data Memory 🐰                      | -      |      |   |
| ~    | 3        | Commands         |                                                        |        |      |   |
| Auto | ABC      | Command Sequence | Data Memory                                            |        |      |   |
| bqSt |          | Watch            | Pand Mirita Data Mamony Contents                       |        |      |   |
|      | 4-       | Data Graph       |                                                        |        |      |   |
|      |          | Errors           | Calibration Name                                       | Value  | Unit | P |
|      |          |                  | ✓ Vottage                                              |        |      |   |
| 6    | <i>.</i> | DashBoard        | Settings Cell Gain                                     | 12163  | -    |   |
|      | V        |                  | Stack Gain                                             | 30350  | -    |   |
|      |          |                  | Cell Offset                                            | 0      | -    |   |
|      |          |                  | Power Current                                          |        |      |   |
|      |          |                  | Curr Gain                                              | 241    | -    |   |
|      |          | 120              | Security Curr Offset                                   | 0      | -    |   |
|      |          | -                | CC1 Gain                                               | 241    | -    |   |
|      |          | -                | CC1 Offset                                             | 0      | -    |   |
| 6    |          |                  | ✓ Temperature                                          |        |      |   |
| Ļ    | E        | bq76907_A        | TS Offset                                              | 0      | -    |   |
|      |          | 0000_0_00        | Int Temp Gain                                          | 9729   | -    |   |
|      | 4 P      | Addi: 0x10       | Int Temp Offset                                        | 1793   | -    |   |
|      | M        |                  |                                                        |        |      |   |
|      |          | , 2              |                                                        |        |      |   |
|      |          |                  |                                                        |        |      |   |
|      |          |                  |                                                        |        |      |   |
|      |          |                  |                                                        |        |      |   |
|      |          |                  |                                                        |        |      |   |
|      |          |                  |                                                        |        |      |   |
|      | 15/2     | /3 m\/           |                                                        |        |      |   |
|      |          |                  |                                                        |        |      |   |

图 3-4. 工具选择

Battery Management Studio (bgStudio) 1.3.109

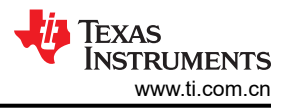

# 3.5 命令

BQStudio 窗口右侧显示"Commands"(命令)选项卡。该面板中的按钮允许使用一些命令,这些命令可用于读取有关器件的各种信息以及执行某些操作。命令和返回的数据显示在该选项卡的"Log Panel"(日志面板)中。 在通用评估中密封功能并不常见,在初始评估期间不推荐使用该功能。

|                        | 小心 |
|------------------------|----|
| 密封器件后未记住密钥会减少 EVM 的功能。 |    |

### 3.6 数据存储器

数据存储器工具用于配置器件。可保存配置文件并在稍后加载,以继续进行评估。上电时,器件会加载出厂配置。可以使用数据存储器工具将不同器件的配置输入易失性寄存器。数据存储器工具显示为 BQStudio 窗口中央窗格中的一个选项卡。图 3-5 展示了连接一个器件后的初始数据存储器视图。配置设置分组为不同功能,可通过面板左侧的按钮访问。点击命名按钮可显示其他功能段。

| Registers 🥗 🛛  | Data Memory 🛛                    |               |                    |                         |  |  |  |  |  |
|----------------|----------------------------------|---------------|--------------------|-------------------------|--|--|--|--|--|
| )ata Memo      | Ŋ                                | Filter/Search | Auto Export Export | Import Write_All Read A |  |  |  |  |  |
| ead/Write Data | Memory Contents                  |               |                    |                         |  |  |  |  |  |
| Calibration    | Name                             |               | Value              | Unit                    |  |  |  |  |  |
|                | ✓ Configuration                  |               |                    |                         |  |  |  |  |  |
| Settings       | Power Config                     |               | 01                 | Hex                     |  |  |  |  |  |
| Destantions    | REGOUT Config                    |               | 0e                 | Hex                     |  |  |  |  |  |
| Protections    | I2C Address                      |               | 08                 | Hex                     |  |  |  |  |  |
| Power          | I2C Config                       |               | 3400               | Hex                     |  |  |  |  |  |
|                | DA Config                        |               | 0000               | Hex                     |  |  |  |  |  |
| Security       | Vcell Mode                       |               | Hex                |                         |  |  |  |  |  |
|                | Default Alarm Mask               |               | c200               |                         |  |  |  |  |  |
|                | FET Options                      |               | Hex                |                         |  |  |  |  |  |
|                | Charge Detector Time             |               | 100ms              |                         |  |  |  |  |  |
|                | ✓ Cell Balancing                 |               |                    |                         |  |  |  |  |  |
|                | Balancing Configuration          |               | 02                 | Hex                     |  |  |  |  |  |
|                | Min Temp Threshold               |               | 255                | 256-LSBs                |  |  |  |  |  |
|                | Max Temp Threshold               |               | 0                  | 256 LSBs                |  |  |  |  |  |
|                | Max Internal Temp                |               | 85                 | °C                      |  |  |  |  |  |
|                | V Protection                     |               |                    |                         |  |  |  |  |  |
|                | Enabled Protections A            |               | a1                 | Hex                     |  |  |  |  |  |
|                | Enabled Protections B            |               | 00                 | Hex                     |  |  |  |  |  |
|                | DSG FET Protections A            |               | ff                 | Hex                     |  |  |  |  |  |
|                | CHG FET Protections A            |               | ef                 | Hex                     |  |  |  |  |  |
|                | Both FET Protections B           |               | 06                 |                         |  |  |  |  |  |
|                | Body Diode Threshold             |               | 64                 | userA                   |  |  |  |  |  |
|                | Cell Open Wire NORMAL Check Time |               | 0                  | FULLSCAN intervals      |  |  |  |  |  |
|                | Cell Open Wire SLEEP Check Time  |               | 10                 | Hex                     |  |  |  |  |  |
|                | Host Watchdog Timeout            |               | 0                  | Varying                 |  |  |  |  |  |

图 3-5. "Data Memory" (数据存储器)视图

#### 3.6.1 输入、保存和加载配置

BQ76907的大多数配置是通过在数据存储器中设置值来完成的。使用"Data Memory"(数据存储器)视图中的按钮可访问数据存储器中的各个位置。面板顶部的 Parameter View 可选择基本参数,用于显示常用参数;或选择所有参数,用于显示更多配置参数。选择并输入值可更改数据值。参数寄存器是位字段,选中寄存器或其值时,从弹出框中选择位可改变这些字段。位更改后必须写入数据存储器,在位字段下方提供了一个按钮用于写入数据存储器。图 3-6 展示了"Enabled Protections A"的位字段,这是 EVM 最基本的设置之一,通常必须更改。

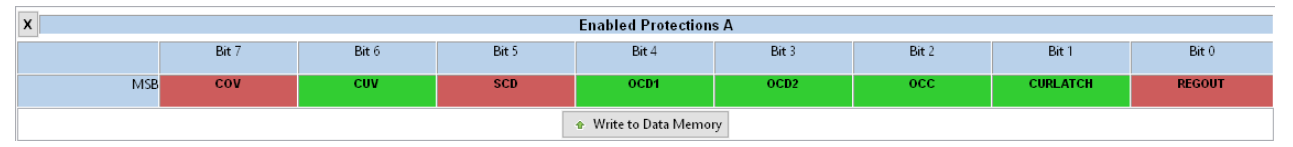

#### 图 3-6. 数据存储器位字段更改

通过更改存储器来更改配置可立即生效,但启用 FET 应使用 FET\_ENABLE 命令。在 FET 上启用保护和启用保护 操作还不够,必须使用该命令来启用 FET。

"Data Memory"视图中的 *Export* 工具可用于将配置数据保存为逗号分隔值文件格式,通过电子表格程序即可访问此类文件。在导出前使用 *Read All* 按钮读取数据,可从器件中加载数据,而不是仅加载视图中的值。*Import* (导入)工具可将保存的文件加载到视图中,以便将其写入器件。*Write All* 工具可将视图中的所有值写入器件中的寄存器。

# 3.7 命令序列

特性由命令控制,在 BQ76907 数据表中进行了介绍。数据来自寄存器,寄存器视图可显示数据,但用户可能希望向器件发送特定命令。命令序列工具可支持此操作,如图 3-7 中所示。Device Send and Receive (器件发送和接收)段支持读取或写入单一或连续位置。Command Sequence (命令序列)段支持在序列中混合读取和写入。序列可存储在文件中,或从文件中调用。可在 Command Sequence File Assignment Buttons (命令序列文件分配按钮)段为文件指定按钮。可在 Transaction Log (事务日志)中查看结果,并根据需要保存为文件。

| 🕽 Registers 🗢 Data Memory 🖡                                                                                                    | 🖺 bq769x2 Comr                                                            | mand Sequence 🛛                |               |        |               |                                                                                                    |  |
|----------------------------------------------------------------------------------------------------|---------------------------------------------------------------------------|--------------------------------|---------------|--------|---------------|----------------------------------------------------------------------------------------------------|--|
| bq769x2 Command Se                                                                                                    | equence                                                                   |                                |               |        |               |                                                                                                    |  |
| Command Sequence                                                                                                    |                                                                           |                                |               |        |               |                                                                                                    |  |
| Device Send and Receive<br>Protocol<br>12C Address<br>Start Register<br>Bytes to Write<br>Number of Bytes to Read (Dev<br>Command Sequence Use co<br>R: 10 14 2 | in use I2C<br>(Hex) 10<br>(Hex) 14<br>(Hex) 2<br>(Hex) 2<br>cimal) 2<br>2 | ]<br>]<br>save, edit, and run. |               |        | Write<br>Read | Command Sequence File Assignment Buttons<br>Assign a sequence file to a button. File will load into commands dialog when button is pressed.<br>Click Run to send commands in dialog to device. Right click on any button to clear contents.<br>I Unassigned 0 I Unassigned 1 I Unassigned 2 I Unassigned 3<br>Unassigned 4 I Unassigned 5 I Unassigned 6 I Unassigned 7<br>Edit Bun Stop Mala Calculator |  |
| Tana dia La                                                                                                    |                                                                           |                                |               |        | Jave Load     | Transaction Log Controls<br>Clear Log Save Log                                                                                                    |  |
| Timestamp                                                                                                    | Command                                                                   | Device Addr                    | Reg Addr(Hex) | Length | CRC(Hex)      | Data(Hex)                                                                                                    |  |
| 2022-07-07 02:45:19.858 PM                                                                                                    | R                                                                         | 10                             | 14            | 2      | 7F            | 75 0B                                                                                                    |  |
|                                                                                                    |                                                                           |                                |               |        |               |                                                                                                    |  |

图 3-7. "Command Sequence" (命令序列)视图

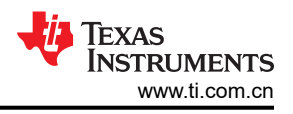

# 4 BQ76907 电路模块使用

BQ76907 电路模块包含 BQ76907 IC 和用于演示该 IC 的功能的相关电路。对于高电流路径,提供表面贴装 FET。热敏电阻在电路板上提供温度检测功能。其他元件提供 IC 支持和电路板连接功能。BQ76907 EVM 快速入 门指南一节介绍了基本操作。有关电路的详细信息,请参阅 BQ76907 EVM 电路模块物理结构一节。

#### 4.1 电池仿真器

该 EVM 包括一个由 200 Ω 串联电阻器构成的电阻电池仿真器。电阻网络的抽头使用 J10 接头上的分流器连接到 电池输入。BAT- 始终连接至电阻分压器网络。在顶部电池位置安装一个分流器,将顶部电池输入连接到电阻分压 器,从而为其他电池输入提供仿真电压。如果接头的顶部电池位置未安装分流器,所有下部输入都会被拉至 VSS。在下部电池位置安装分流器,会将输入连接至仿真电压。不提供电池仿真器连接指示,因此用户必须留意 分流器的安装。

## 4.2 利用负载电流进行评估

配置 BQ76907 并启用 FET 后,可在 PACK 端子连接适用电阻或直流负载,以展示放电电流,如图 4-1 中所示。

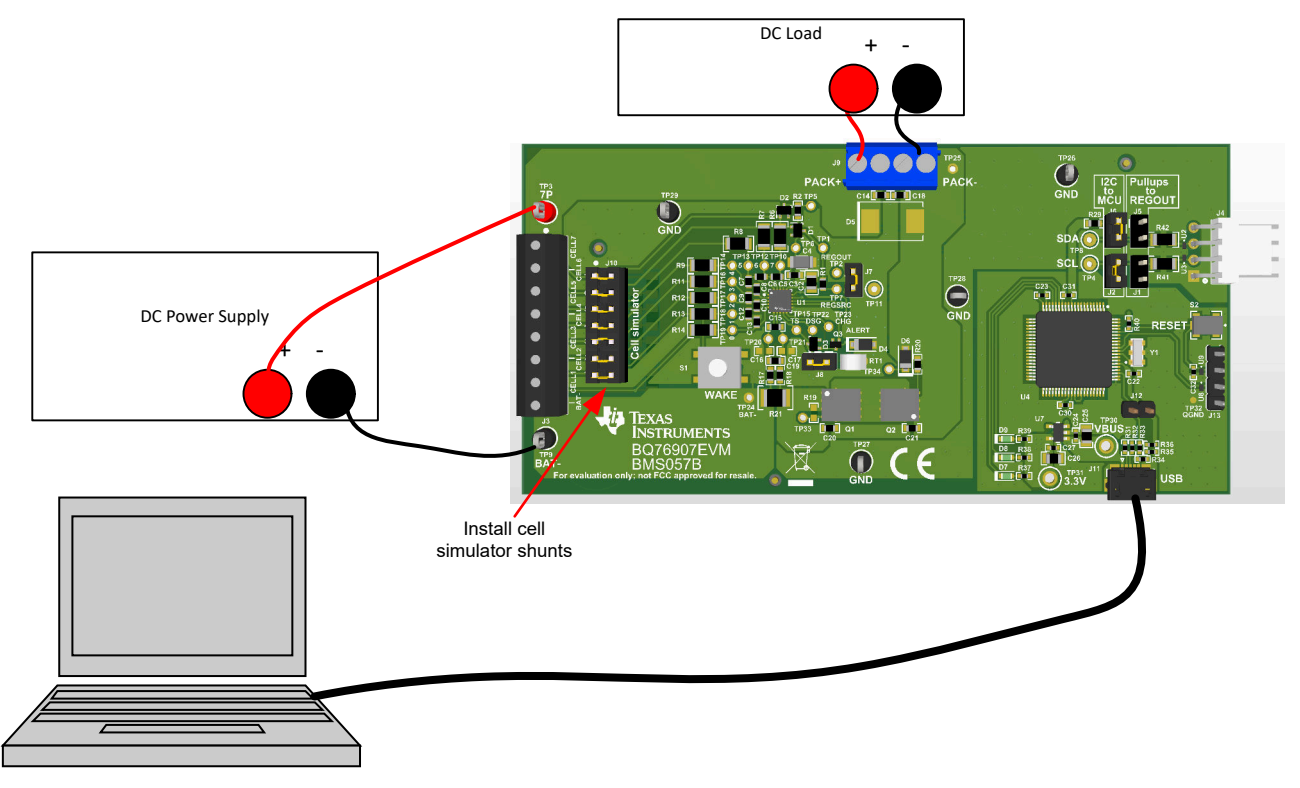

# 图 4-1. 利用负载电流进行评估

#### 4.3 评估充电和放电电流

双极电源将提供或吸收电流,以保持设定的电压。如有双极电源,它们可用于电路板的电池和电池组侧,这样无需重新连接设备即可支持充电和放电电流。请确保恰当地设置电源,以防超出 EVM 的额定值。

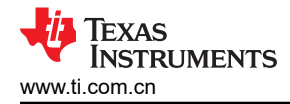

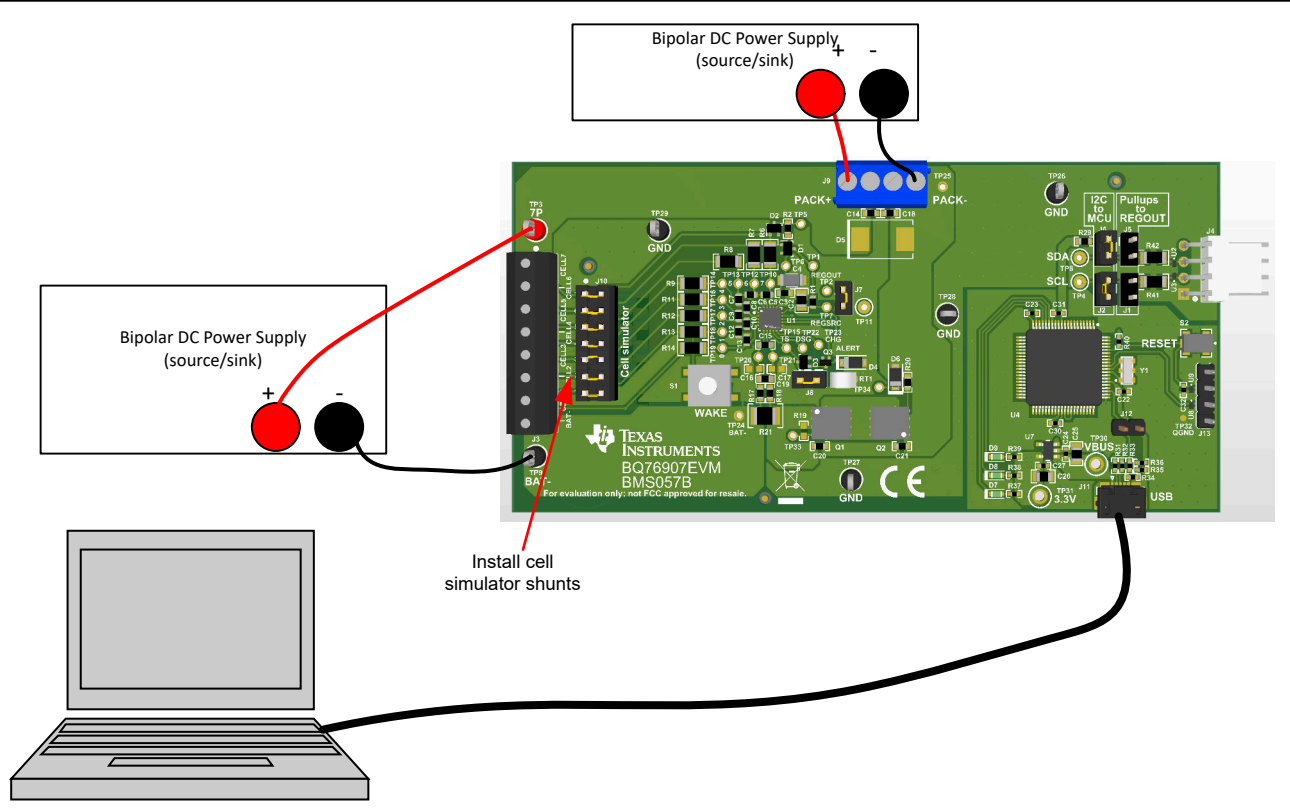

#### 图 4-2. 根据充电或放电电流进行评估

#### 4.4 利用仿真电流进行评估

BQ76907 EVM 快速入门指南介绍了基本操作的连接。在该配置中提供高于可识别电流的电流,需要电源具有极高的额定功率。施加充电电流会损坏一些电源。图 4-3 展示了强制电流通过控制路径的一种方法,无需高功率电源或特殊设备。在恒定电流模式下,*负载*电源需要设置为低电压。*负载*电源的极性可以反向,以模拟充电电流。电池仿真电源一定不能设为反向。

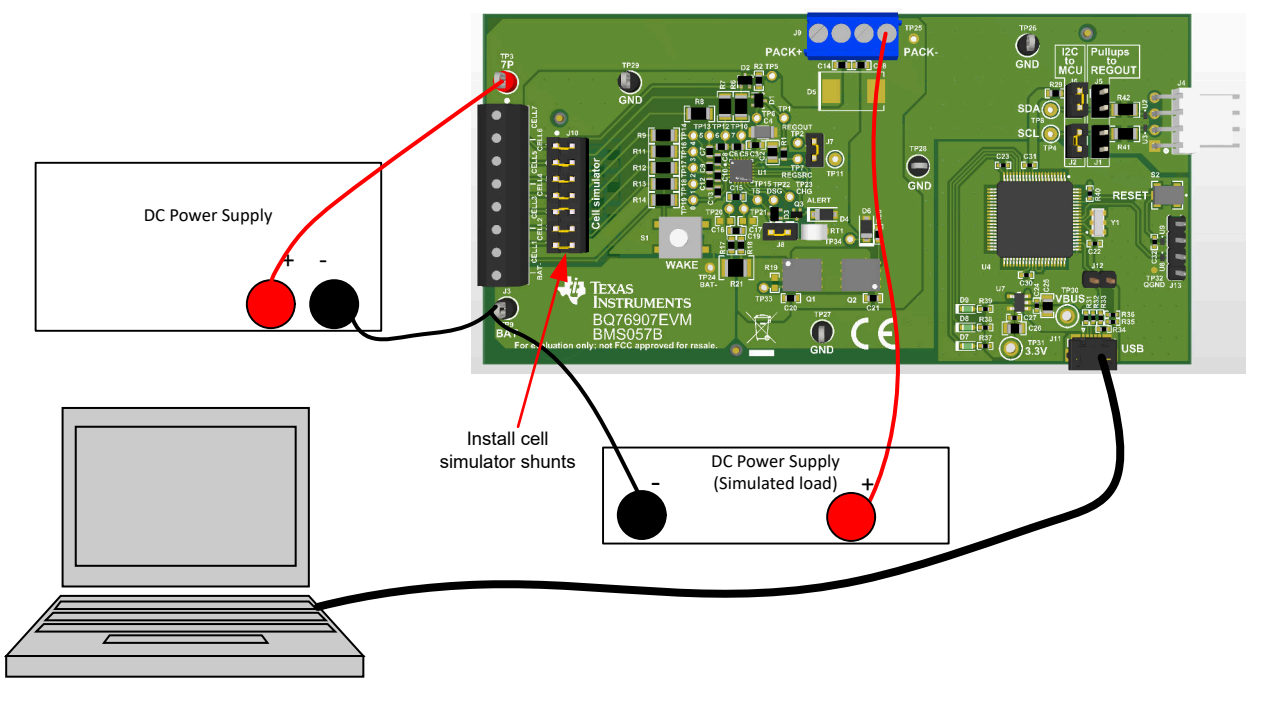

图 4-3. 仿真电流设置

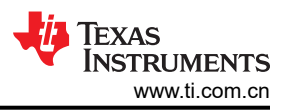

# 4.5 减少电池节数

为确保正常运行,必须使用 BQ76907 的顶部和底部电池。可按照自上而下(第一个除外)的顺序,短接未使用的 电池输入,从而减少电池节数。为进行基本评估可将电池节数减少,方法是在输入端子块上短接未使用的电池。 短接电池时请遵循数据表中的建议。输入端子块处的短路既适用于电池模拟器的运行,也适用于电池的运行,但 在瞬变测试中会产生一些副作用,因为它将短接的电阻并联至电池 IC,而 IC 的电容器为所用输入提供了信号路 径。请参阅图 4-4, 了解将电池减少至 5 节的配置示例。为了在瞬态环境中通过减少电池节数实现最佳评估,请将 电容器上的 VCx 引脚短接并移除未使用的输入电阻器。使用电池仿真器时,仍需要在端子块上短接未使用的电 池,以消除仿真电池电压。建议在端子块螺钉端子上短接电池输入,如果针对不同的电池节数重新使用电路板, 很显然应该这么做。表 4-1 展示了减少电池节数的配置建议。

| 未使用的电池<br>(从底部的电池 1 开始编号) | 短接电池输入端子 要移除的输入电阻器 |    | 使用 0 欧姆代替电容器 | 短接 IC 输入  |  |  |  |  |
|---------------------------|--------------------|----|--------------|-----------|--|--|--|--|
| 电池芯 6                     | CELL6 至 CELL5      | R7 | C6           | VC6 至 VC5 |  |  |  |  |
| 电池芯 4                     | CELL4 至 CELL3      | R9 | C8           | VC4 至 VC3 |  |  |  |  |

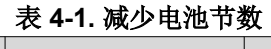

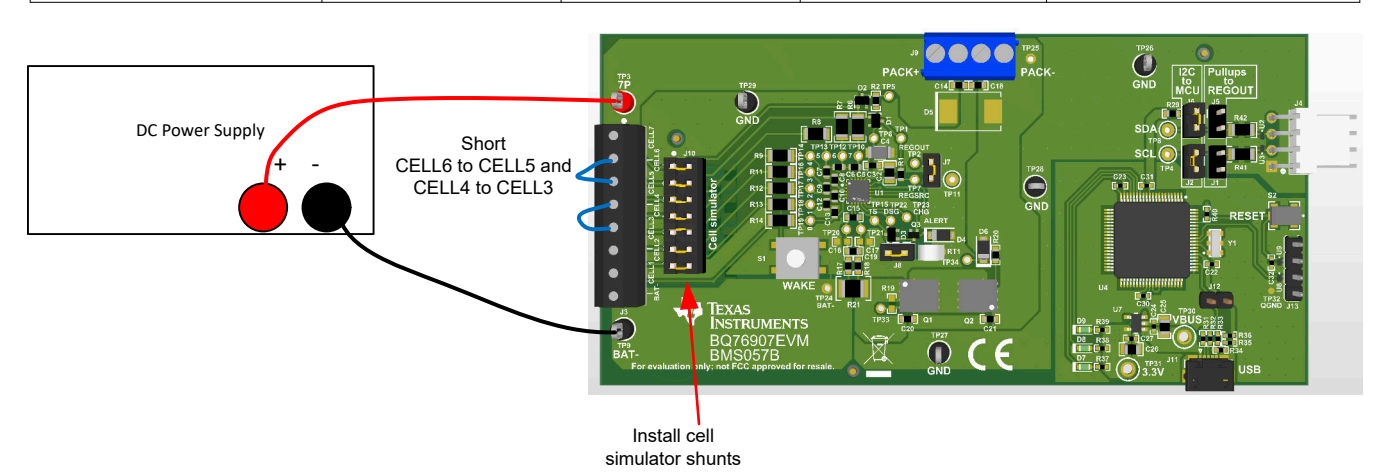

图 4-4.5 节电池简单评估配置示例

#### 4.6 连接电池

EVM 与电池组顶部和底部进行单点连接。 在电路板上检测这些电池的电压。

电池仿真器在电池输入之间提供电阻器。安装电池仿真器分流器后,这些电阻器将加载电池并将电压分配至任何 未连接的输入,因为电池已连接。如有需要,可在电池连接期间安装电池仿真器分流器,并在电池连接后拆下。 电池连接后必须拆下电池模拟器分流器,否则电池模拟器电阻的恒定泄漏会导致电池放电。

BAT- 是 IC 的基准电压,建议首先进行连接。在连接 BAT- 之后,可以按照任何顺序连接电池。自下而上的电池连 接可以最大限度地减小施加到电路板上的电压阶跃大小。 对于 EVM,连接电池时,建议采用自下而上的连接顺 序:

#### 1. 连接 BAT -

- 2. 自下而上地连接电池:电池1、电池2、电池3...
- 3. 确保拆下电池仿真器分流器

图 4-5 展示了连接电池的示例,其中 EVM 配置为减少到 6 个电池。

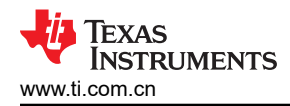

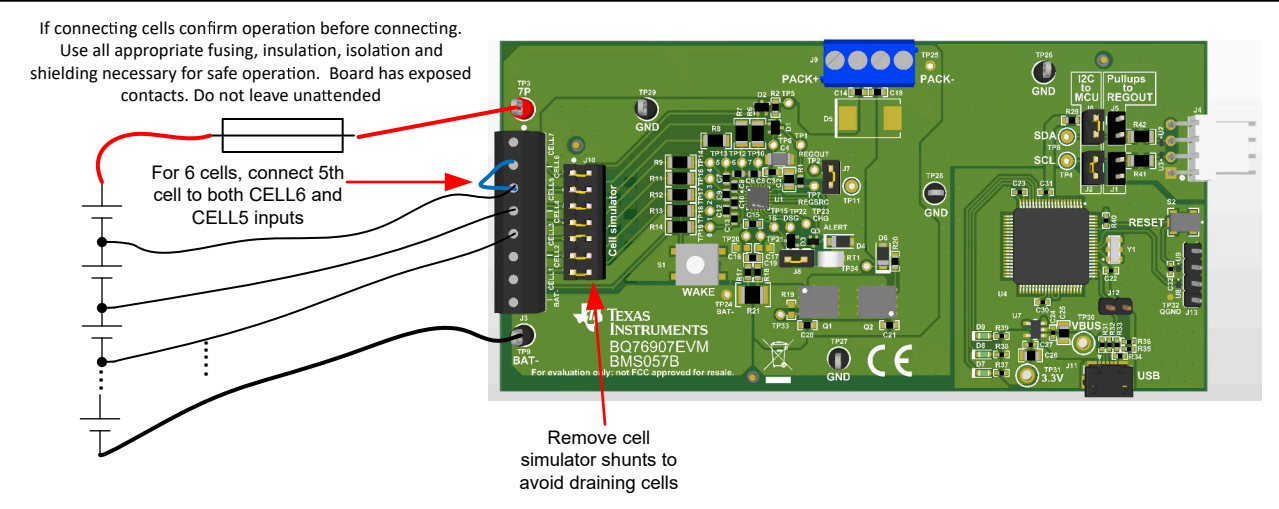

图 4-5. 连接 6 个电池的示例

#### 4.7 连接到主机

使用 BQStudio 软件使监测器开始运行后,可能需要使电路板开始运行,该电路板连接到微控制器电路板并由其控制。为此,请拆下 J6 和 J2,然后组装 J1 和 J5。J6 和 J2 将 BQ76907 的 I2C 线路与板载 MCU 断开。J1 和 J5 将 I2C 上拉电阻连接至 REGOUT。

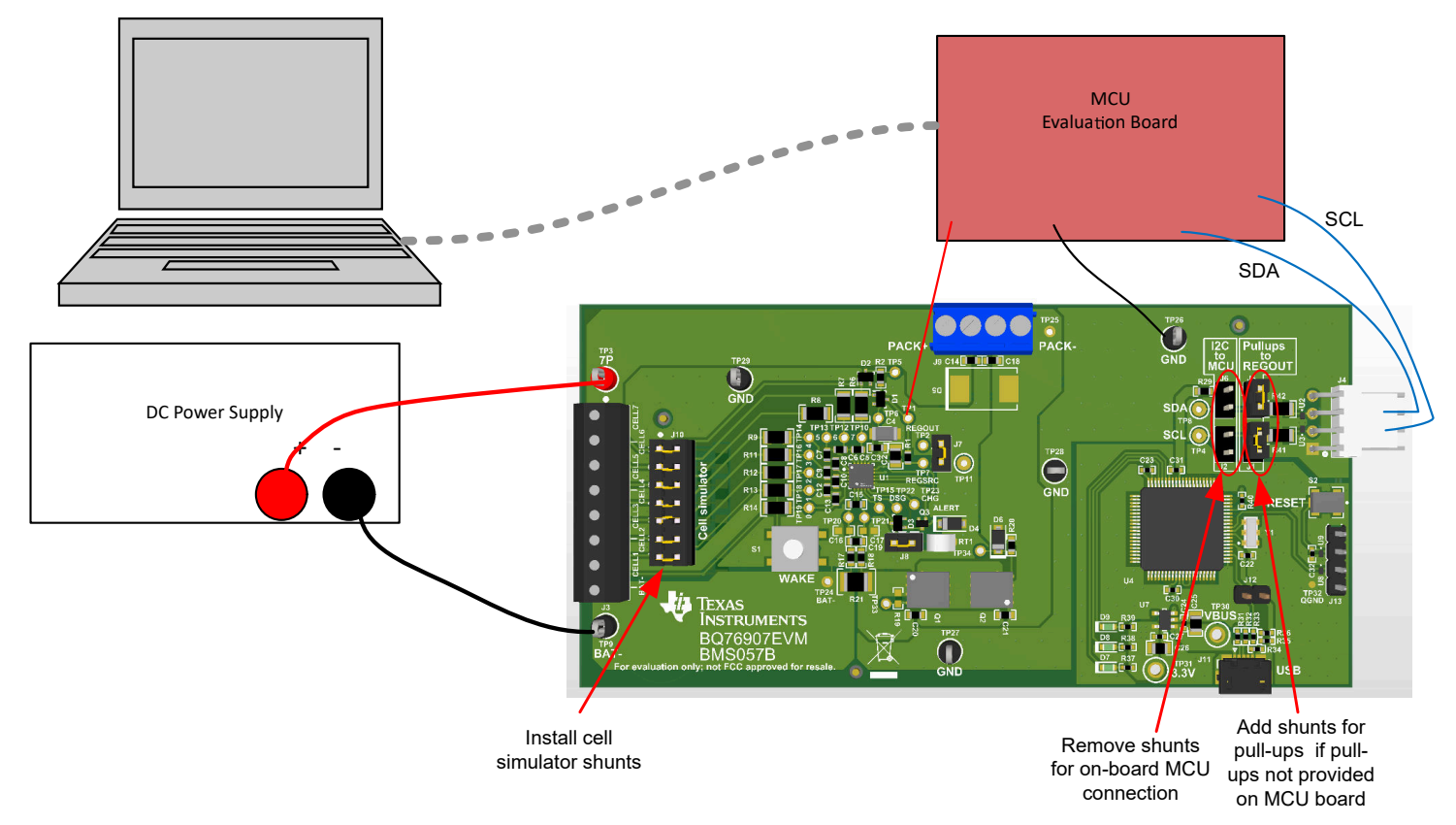

# 图 4-6. 主机连接概念

# 4.8 硬件配置

#### 4.8.1 配置跳线

BQ76907EVM 的某些特性可通过跳线或接头上的分流器配置。有关接头引脚的详细信息,请参见节 5.3。

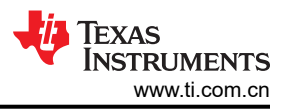

J1 和 J5 将 BQ76907 I2C 线路连接到 REGOUT 上的上拉电阻,以实现非板载 MCU 通信。

J2 和 J6 将 BQ76907 的 I2C 线路连接到板载 MCU。

J7 将 ALERT 引脚连接到 REGOUT 的上拉电阻。

J8 将板载热敏电阻与 TS 引脚连接/断开。

J10 电池模拟器连接。

电路板连接图中讨论了电池模拟器接头。

#### 4.9 配置寄存器编程

利用跳线完成硬件配置后,可进行配置寄存器编程。配置寄存器可在"Data Memory"(数据存储器)屏幕上进行设置,与"Registers"(寄存器)屏幕中显示的状态寄存器不同。请参阅 BQ76907 数据表和支持文档,了解寄存器信息。如果有可用的配置文件,导入后可一次性设置所有运行选项。但使用"Data Memory Import"导入的配置文件只能加载1个参数,用户需要熟悉导入文件的内容。对于新器件或在加载配置文件后,可更改单个寄存器。对配置寄存器进行编程通常涉及以下通用原则,由各种寄存器名称进行选择:

- 1. 选择待启用的保护特性
- 2. 针对已启用的特性选择保护阈值
- 3. 设置 FET 控制选项
- 4. 将配置寄存器文件导出(保存),供将来使用

# 5 BQ76907EVM 电路模块物理结构

本节包含 BQ76907EVM 电路模块的 PCB 布局、物料清单和原理图。

BQ76907EVM 包含一个电路模块组件 BMS057。

#### 5.1 电路板布局

BQ76907EVM 电路模块是一个 2.175 英寸 × 4.4 英寸的 2 层电路卡组件。其布局被设计为左侧边缘具有连接到端 子块的电池接头,易于组装。电池包端子用端子块连接到底部边缘。使用宽布线区域降低高电流路径的电压降。 具有 USB 连接器的板载接口适配器位于右下角。

请参阅本文档的配置和操作部分中的其他信息。

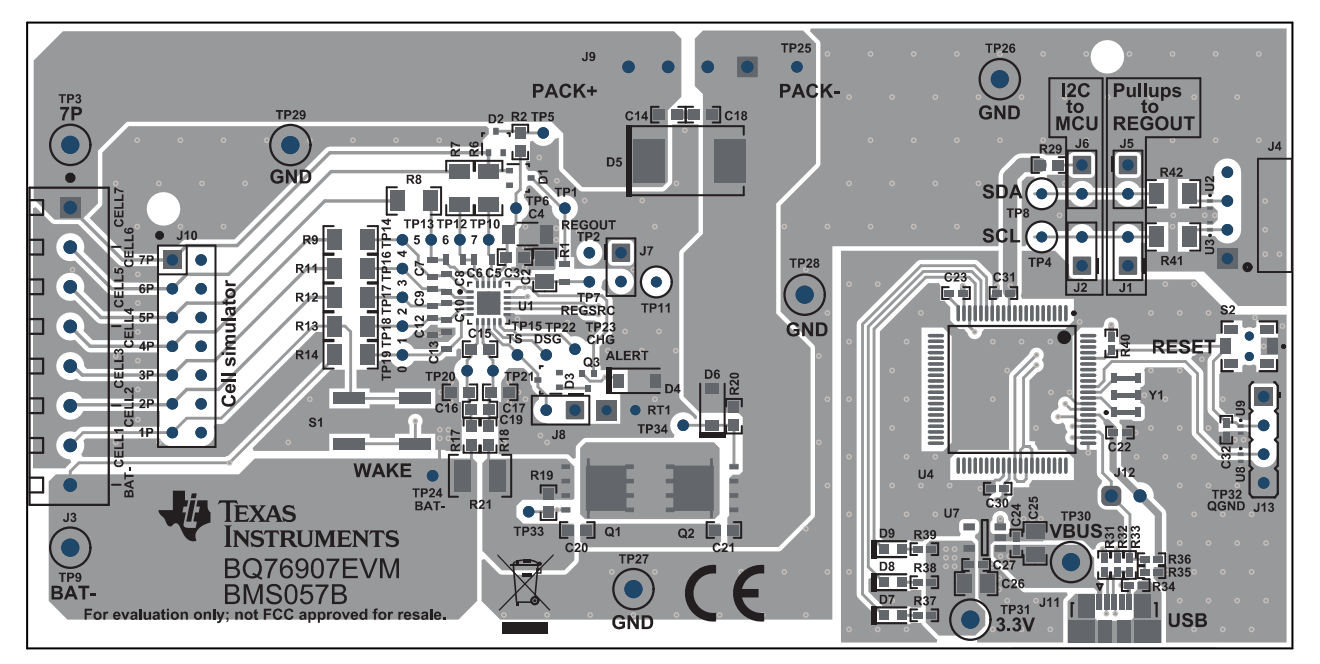

图 5-1. 顶层

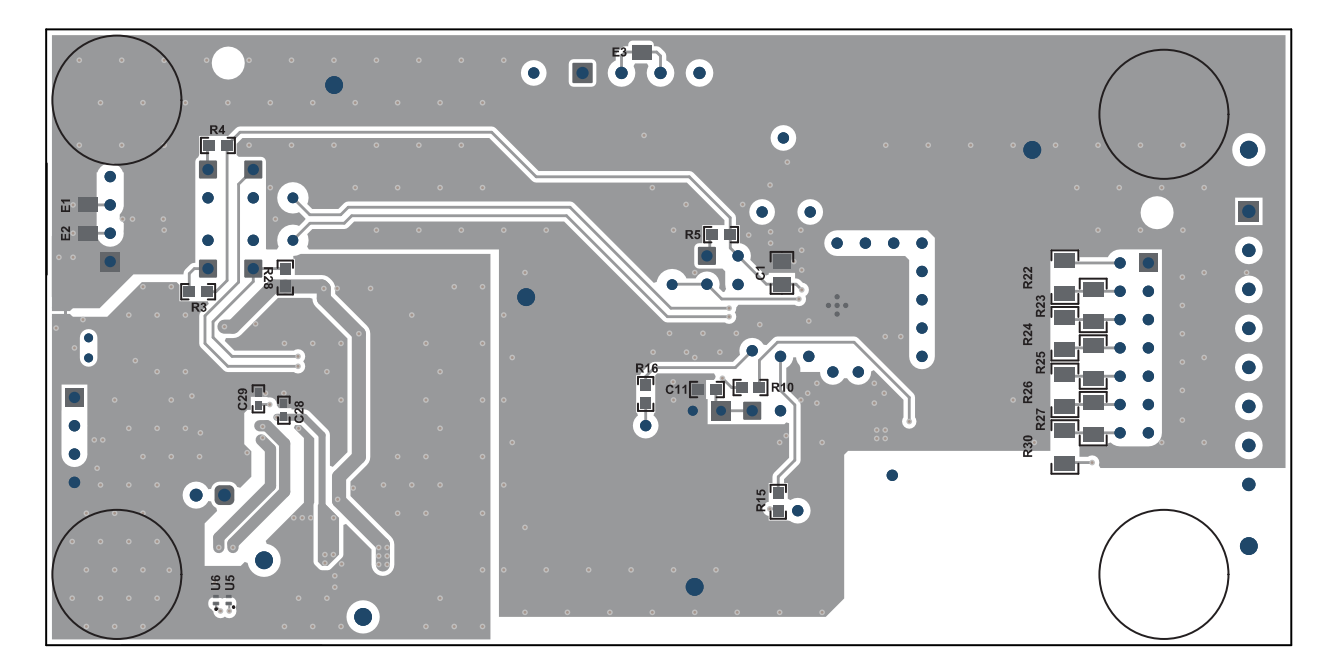

图 5-2. 底层

# 5.2 物料清单

BQ76907 电路模块物料清单中显示了该电路模块的物料清单。替换部件可用于组件的制造。

| 位号                                 | 数量 | 值      | 说明                                                    | 封装参考 | 器件型号                     | 制造商                         |
|------------------------------------|----|--------|-------------------------------------------------------|------|--------------------------|-----------------------------|
| !PCB1                              | 1  |        | 印刷电路板                                                 |      | BMS057                   | 不限                          |
| C1                                 | 1  | 1uF    | 电容,陶瓷,1 μ F,<br>16V,+/-10%,<br>X7R,0805               | 0805 | EMK212B7105KG-T          | Taiyo Yuden                 |
| C2                                 | 1  | 1µF    | 电容,陶瓷,1µF,<br>50V,+/-10%,<br>X7R,0805                 | 0805 | 885012207103             | Wurth Elektronik            |
| C3、C15                             | 2  | 100pF  | 电容,陶瓷,<br>100pF,50V,<br>+/-5%,C0G/NP0,<br>0603        | 0603 | C0603C101J5GACT<br>U     | Kemet                       |
| C4                                 | 1  | 1uF    | 电容,陶瓷,1uF,<br>50V,+/-10%,<br>X7R,AEC-Q200 1<br>级,1206 | 1206 | CGA5L3X7R1H105<br>K160AB | TDK                         |
| C5、C6、C7、C8、<br>C9、C10、C12、<br>C13 | 8  | 0.22µF | 电容,陶瓷,<br>0.22uF,50V,<br>+/-10%,X7R,<br>0603          | 0603 | C1608X7R1H224K0<br>80AB  | TDK                         |
| C11                                | 1  | 470pF  | 电容,陶瓷,<br>470pF,50V,<br>+/-10%,X7R,<br>0603           | 0603 | C0603C471K5RAC<br>TU     | Kemet                       |
| C14、C18、C19、<br>C20、C21            | 5  | 0.1µF  | 电容,陶瓷,<br>0.1µF,50V,<br>+/-10%,X7R,<br>0603           | 0603 | 885012206095             | Wurth Elektronik            |
| C22、C24、C27、<br>C28、C30            | 5  | 0.1µF  | 电容,陶瓷,<br>0.1uF,16V,<br>+/-10%,X7R,<br>0402           | 0402 | 885012205037             | Wurth Elektronik<br>(伍尔特电子) |

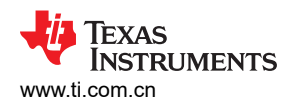

| 位号                    | 数量 | 值      | 说明                                            | 封装参考                 | 器件型号                | 制造商                                           |
|-----------------------|----|--------|-----------------------------------------------|----------------------|---------------------|-----------------------------------------------|
| C23、C29、C31           | 3  | 0.47uF | 电容,陶瓷,<br>0.47uF,6.3V,<br>+/-10%,X5R,<br>0402 | 0402                 | 04026D474KAT2A      | AVX                                           |
| C25 , C26             | 2  | 10uF   | 电容,陶瓷,<br>10µF,16V,<br>+/-10%,X5R,<br>0805    | 0805                 | CL21A106KOQNNN<br>G | Samsung Electro-<br>Mechanics ( 三星电<br>机 )    |
| C32                   | 1  | 2200pF | 电容,陶瓷,<br>2200pF,10V,<br>+/-10%,X7R,<br>0402  | 0402                 | 885012205008        | Wurth Elektronik                              |
| D1、D2、D3              | 3  | 40V    | 二极管,肖特基,<br>40V,0.2A,<br>SOT-323              | SOT-323              | BAS40W-7-F          | Diodes Inc.                                   |
| D4                    | 1  | 1.8V   | 二极管,齐纳二极<br>管,1.8V,<br>500mW,SOD-123          | SOD-123              |                     |                                               |
| D6                    | 1  | 16V    | 二极管,齐纳,<br>16V,500mW,<br>SOD-123              | SOD-123              | MMSZ5246B-7-F       | Diodes Inc.                                   |
| D7、D8、D9              | 3  | 绿色     | LED,绿色,SMD                                    | LED_0603             | 150060VS75000       | Wurth Elektronik<br>(伍尔特电子)                   |
| H1、H2、H3、H4           | 4  |        | Bumpon,半球形,<br>0.44 X 0.20,透明                 | 透明 Bumpon            | SJ-5303 (CLEAR)     | 3M                                            |
| J1、J2、J5、J6、<br>J7、J8 | 6  |        | 接头,100mil,<br>2x1,锡,TH                        | 接头,2 引脚,<br>100mil,锡 | PEC02SAAN           | Sullins Connector<br>Solutions(赛凌思科<br>技有限公司) |
| J3                    | 1  |        | 端子块,8x1,<br>3.5mm,TH                          | 8x1 端子块              | OSTTE080161         | On-Shore<br>Technology                        |
| J4                    | 1  |        | 接头(摩擦锁),<br>100mil,4x1,R/A,<br>TH             | 4x1 R/A 接头           | 22/05/3041          | Molex                                         |

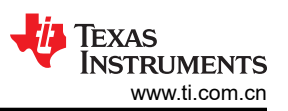

| 位号                                  | 数量 | 值    | 说明                                                      | 封装参考                      | 器件型号                 | 制造商                            |
|-------------------------------------|----|------|---------------------------------------------------------|---------------------------|----------------------|--------------------------------|
| J9                                  | 1  |      | 端子块,3.5mm,垂<br>直,4 位置 PCB                               | HDR4                      | OSTTE040161          | On Shore<br>Technology         |
| J10                                 | 1  |      | 接头,100mil,<br>7x2,锡,TH                                  | 接头,7x2,<br>100mil,锡       | PEC07DAAN            | Sullins Connector<br>Solutions |
| J11                                 | 1  |      | 插座,Micro-USB<br>Type B,0.65mm,<br>5x1,R/A,底部安<br>装 SMT  | 插座,0.65mm,<br>5x1,R/A,SMT | 47346-1001           | Molex                          |
| J12                                 | 1  |      | 接头,2.54mm,<br>2x1,金,TH                                  | 接头,2.54mm,<br>2x1,TH      | 61300211121          | Wurth Elektronik               |
| J13                                 | 1  |      | 接头,2.54mm,<br>4x1,锡,TH                                  | 接头,2.54mm,<br>4x1,TH      | 22284043             | Molex(莫仕)                      |
| Q1、Q2                               | 2  | 60V  | MOSFET,N 沟道,<br>60V,172A,<br>DNK0008A (VSON-<br>CLIP-8) | DNK0008A                  | CSD18532Q5B          | 德州仪器 (TI)                      |
| Q3                                  | 1  | -20V | MOSFET,P 沟<br>道,-20V,-0.2A,<br>SOT-416                  | SOT-416                   |                      |                                |
| R1                                  | 1  | 0    | 电阻,0,5%,<br>0.1W,AEC-Q200 0<br>级,0603                   | 0603                      | CRCW06030000Z0<br>EA | Vishay-Dale                    |
| R2、R17、R18                          | 3  | 100  | 电阻,100,5%,<br>0.1W,AEC-Q200 0<br>级,0603                 | 0603                      | CRCW0603100RJN<br>EA | Vishay-Dale                    |
| R3、R4、R5、<br>R28、R29                | 5  | 10k  | 电阻,10k,5%,<br>0.1W,AEC-Q200 0<br>级,0603                 | 0603                      | CRCW060310K0JN<br>EA | Vishay-Dale                    |
| R6、R7、R8、R9、<br>R11、R12、R13、<br>R14 | 8  | 10.0 | 电阻,10.0,1%,<br>0.25W,AEC-Q200<br>0 级,1206               | 1206                      | CRCW120610R0FK<br>EA | Vishay-Dale                    |

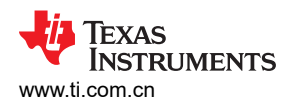

| 位号                                  | 数量 | 值      | 说明                                               | 封装参考 | 器件型号                 | 制造商                   |
|-------------------------------------|----|--------|--------------------------------------------------|------|----------------------|-----------------------|
| R10                                 | 1  | 1.0k   | 电阻,1.0k,5%,<br>0.1W,AEC-Q200 0<br>级,0603         | 0603 | CRCW06033K00JN<br>EA | Vishay-Dale(威世<br>达勒) |
| R15 , R16                           | 2  | 5.1k   | 电阻,5.1k,5%,<br>0.1W,AEC-Q200 0<br>级,0603         | 0603 | RC0603FR-072KL       | Yageo                 |
| R20                                 | 1  | 10Meg  | 电阻,10M,5%,<br>0.1W,AEC-Q200 0<br>级,0603          | 0603 | CRCW060310M0JN<br>EA | Vishay-Dale           |
| R21                                 | 1  | 0.001  | 电阻,0.001,1%,<br>1W,1210                          | 1210 | PMR25HZPFV1L00       | Rohm(罗姆)              |
| R22、R23、R24、<br>R25、R26、R27、<br>R30 | 7  | 200    | 电阻,200,1%,<br>0.25W,AEC-Q200<br>0 级,1206         | 1206 | CRCW1206200RFK<br>EA | Vishay-Dale(威世<br>达勒) |
| R31 , R32                           | 2  | 33     | 电阻,33,5%,<br>0.063W,AEC-<br>Q200 0 级,0402        | 0402 | CRCW040233R0JN<br>ED | Vishay-Dale           |
| R33                                 | 1  | 2.0k   | 电阻,2.0k,5%,<br>0.063W,AEC-<br>Q200 0 级,0402      | 0402 | CRCW04022K00JN<br>ED | Vishay-Dale           |
| R34、R40                             | 2  | 10k    | 电阻,10k,5%,<br>0.063W,AEC-<br>Q200 0 级,0402       | 0402 | CRCW040210K0JN<br>ED | Vishay-Dale           |
| R35、R36                             | 2  | 1.0Meg | 电阻,1.0MΩ,<br>5%,0.063W,<br>AEC-Q200 0 级,<br>0402 | 0402 | CRCW04021M00JN<br>ED | Vishay-Dale           |
| R37、R38、R39                         | 3  | 330    | 电阻,330,1%,<br>0.1W,AEC-Q200 0<br>级,0402          | 0402 | ERJ-2RKF3300X        | Panasonic             |
| R41、R42                             | 2  | 100    | 电阻,100,1%,<br>0.25W,AEC-Q200<br>0 级,1206         | 1206 | CRCW1206100RFK<br>EA | Vishay-Dale           |

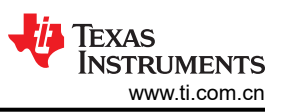

| 位号                                                                                      | 数量 | 值   | 说明                                                                      | 封装参考               | 器件型号                    | 制造商                              |
|-----------------------------------------------------------------------------------------|----|-----|-------------------------------------------------------------------------|--------------------|-------------------------|----------------------------------|
| RT1                                                                                     | 1  | 10k | 热敏电阻 NTC,<br>10.0k 欧姆,1%,圆<br>盘式,5x8.4mm                                | 圆盘式,5x8.4mm        | 103AT-2                 | SEMITEC<br>Corporation(石冢电<br>子) |
| S1                                                                                      | 1  |     | 开关,触控式,单刀<br>单掷-常开,SMT                                                  | 开关,<br>6.2X5X6.2mm | KST221JLFS              | C&K Components                   |
| S2                                                                                      | 1  |     | 开关,SPST-NO,<br>Off-Mom,0.05A,<br>12VDC,SMD                              | 3.9x2.9mm          | PTS820 J20M<br>SMTR LFS | C&K Components                   |
| SH-J1、SH-J2、<br>SH-J3、SH-J4、<br>SH-J5、SH-J6、<br>SH-J7、SH-J8、<br>SH-J9、SH-J10、<br>SH-J11 | 11 | 1x2 | 分流器, <b>100mil</b> ,镀<br>金,黑色                                           | 分流器                | SNT-100-BK-G            | Samtec                           |
| TP3                                                                                     | 1  |     | 测试点,多用途,红<br>色,TH                                                       | 红色多用途测试点           | 5010                    | Keystone                         |
| TP9、TP26、<br>TP27、TP28、TP29                                                             | 5  |     | 测试点,多用途,黑<br>色,TH                                                       | 黑色多用途测试点           | 5011                    | Keystone                         |
| U1                                                                                      | 1  |     | 适用于锂离子、锂聚<br>合物和磷酸铁锂电池<br>包的2节至7节串联<br>高精度电池监测器和<br>保护器                 | RGR20              | BQ76907RGR              | 德州仪器 (TI)                        |
| U2、U3                                                                                   | 2  |     | 具有 10pF 电容、击<br>穿电压为 6V、采用<br>0402 封装的单通道<br>ESD, DPY0002A<br>(X1SON-2) | DPY0002A           | TPD1E10B06DPYR          | 德州仪器 (TI)                        |

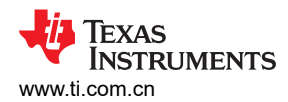

| 位号                                    | 数量 | 值     | 说明                                                                                                    | 封装参考        | 器件型号                 | 制造商                      |
|---------------------------------------|----|-------|----------------------------------------------------------------------------------------------------|-------------|----------------------|--------------------------|
| U4                                    | 1  |       | 25MHz 混合信号微<br>控制器,具有<br>128KB 闪存、8192<br>B SRAM 和 63<br>GPIO,-40 至<br>85°C,80 引脚 QFP<br>(PN),绿色(符合<br>RoHS 标准,无锑/<br>溴) | PN0080A     | MSP430F5529IPN       | 德州仪器 (TI)                |
| U5、U6、U8、U9                           | 4  |       | 具有 10pF 电容、击<br>穿电压为 6V、采用<br>0402 封装的单通道<br>ESD, DPY0002A<br>(X1SON-2)                                                  | DPY0002A    |                      | 德州仪器 (TI)                |
| U7                                    | 1  |       | 单通道输出 LDO,<br>150mA,固定 3.3V<br>输出,2.7 至 10V 输<br>入,具有低 IQ,5引<br>脚 SOT-23<br>(DBV),-40 至 125<br>摄氏度,绿色环保<br>(RoHS,无锑/溴)   | DBV0005A    | TPS76333DBVR         | 德州仪器 (TI)                |
| Y1                                    | 1  |       | 谐振器,4MHz,<br>39pF,AEC-Q200 1<br>级,SMD                                                                                    | 4.5x1.2x2mm | CSTCR4M00G55B-<br>R0 | MuRata                   |
| C16、C17                               | 0  | 0.1µF | 电容,陶瓷,<br>0.1µF,50V,<br>+/-10%,X7R,<br>0603                                                                              | 0603        | 885012206095         | Wurth Elektronik         |
| D5                                    | 0  | 200V  | 二极管,超快速,<br>200V,3A,SMC                                                                                                  | SMC         | ES3D-E3/57T          | Vishay-<br>Semiconductor |
| FID1、FID2、<br>FID3、FID4、<br>FID5、FID6 | 0  |       | 基准标记。没有需要<br>购买或安装的元件。                                                                                                   | 不适用         | 不适用                  | 不适用                      |

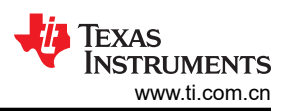

| 位号        | 数量 | 值     | 说明                                      | 封装参考     | 器件型号                 | 制造商         |
|-----------|----|-------|-----------------------------------------|----------|----------------------|-------------|
| R19       | 0  | 10Meg | 电阻,10M,5%,<br>0.1W,AEC-Q200 0<br>级,0603 | 0603     | CRCW060310M0JN<br>EA | Vishay-Dale |
| TP30、TP31 | 0  | 红色    | 测试点,紧凑,红<br>色,TH                        | 红色紧凑型测试点 | 5005                 | Keystone    |

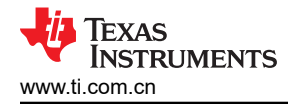

#### 5.3 原理图

图 5-3 至图 5-4 展示了原理图。

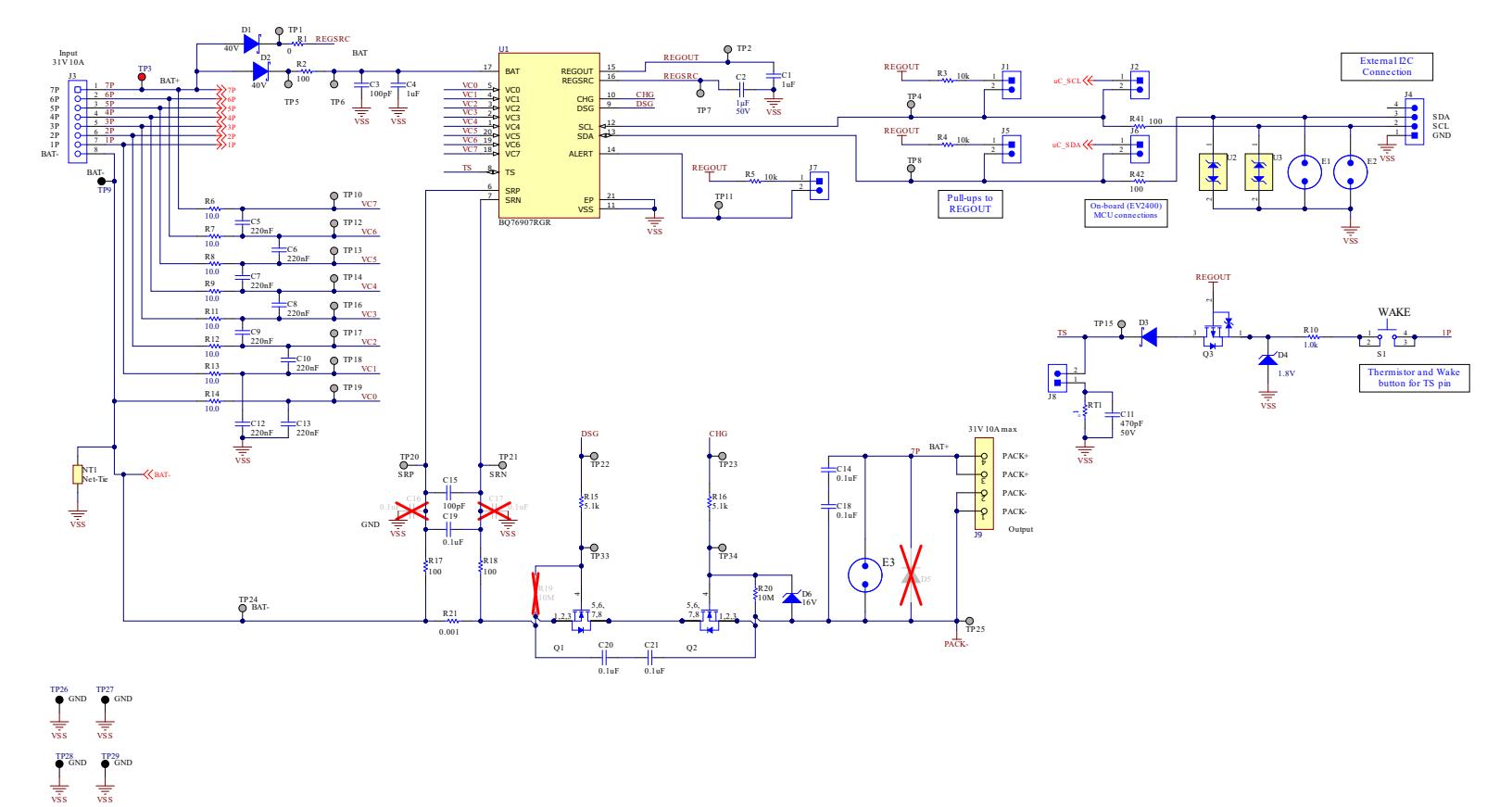

图 5-3. 监测器原理图

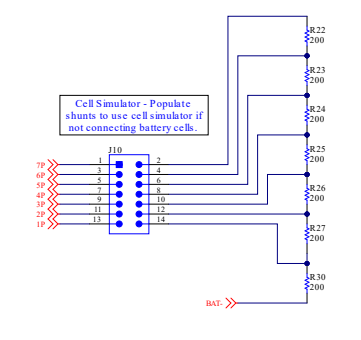

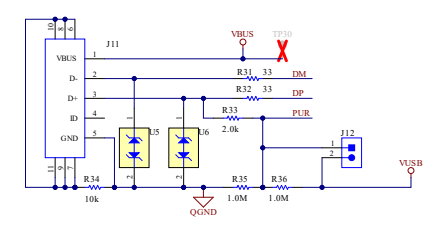

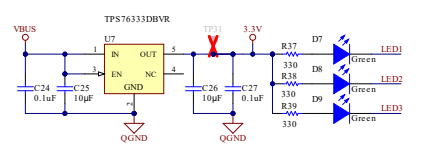

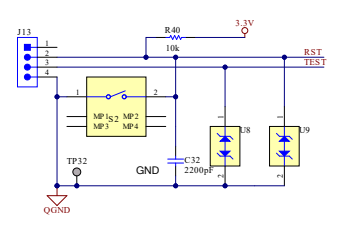

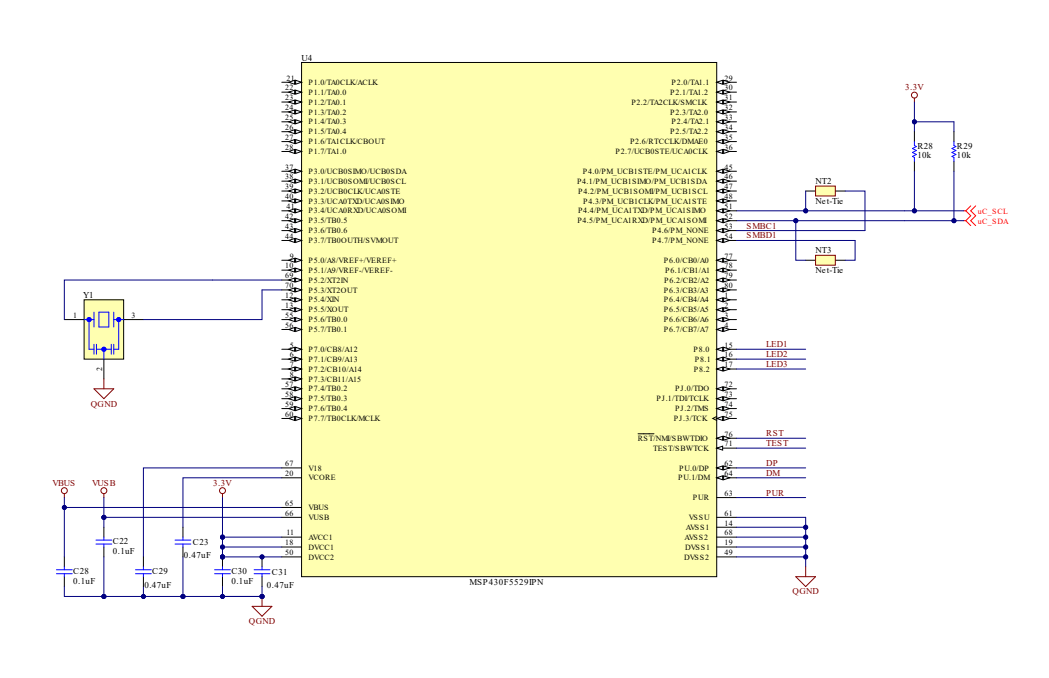

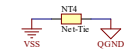

图 5-4. 原理图适配器

#### 重要声明和免责声明

TI"按原样"提供技术和可靠性数据(包括数据表)、设计资源(包括参考设计)、应用或其他设计建议、网络工具、安全信息和其他资源, 不保证没有瑕疵且不做出任何明示或暗示的担保,包括但不限于对适销性、某特定用途方面的适用性或不侵犯任何第三方知识产权的暗示担 保。

这些资源可供使用 TI 产品进行设计的熟练开发人员使用。您将自行承担以下全部责任:(1) 针对您的应用选择合适的 TI 产品,(2) 设计、验 证并测试您的应用,(3) 确保您的应用满足相应标准以及任何其他功能安全、信息安全、监管或其他要求。

这些资源如有变更,恕不另行通知。TI 授权您仅可将这些资源用于研发本资源所述的 TI 产品的应用。严禁对这些资源进行其他复制或展示。 您无权使用任何其他 TI 知识产权或任何第三方知识产权。您应全额赔偿因在这些资源的使用中对 TI 及其代表造成的任何索赔、损害、成 本、损失和债务,TI 对此概不负责。

TI 提供的产品受 TI 的销售条款或 ti.com 上其他适用条款/TI 产品随附的其他适用条款的约束。TI 提供这些资源并不会扩展或以其他方式更改 TI 针对 TI 产品发布的适用的担保或担保免责声明。

TI 反对并拒绝您可能提出的任何其他或不同的条款。

邮寄地址:Texas Instruments, Post Office Box 655303, Dallas, Texas 75265 Copyright © 2024,德州仪器 (TI) 公司